## Bluetooth connectivity tests with IOS system

1. open the flip-tops on the printer and install thermal paper, Cover flip cover, and then turn on the power switch

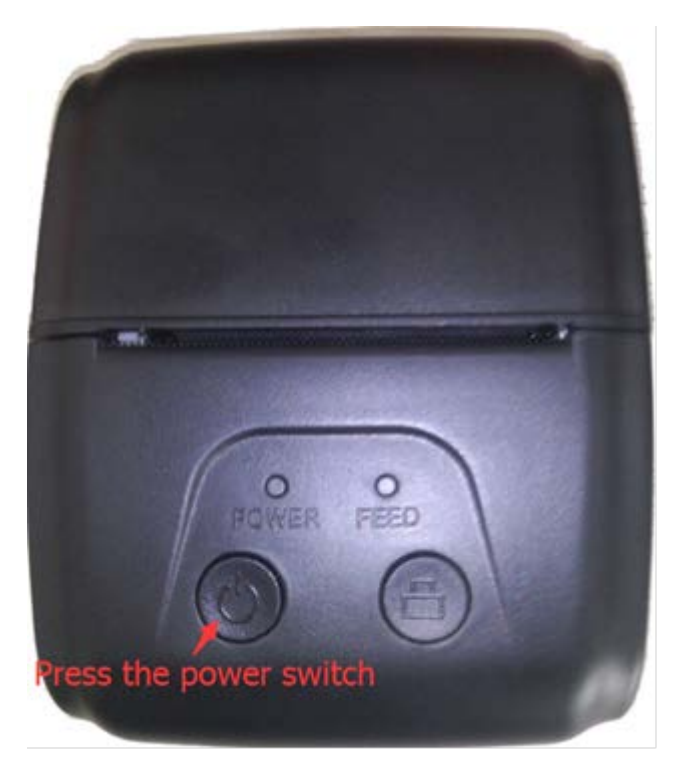

- 2. Turn on Bluetooth on your IPhone
  - a. Click the "Settings" :

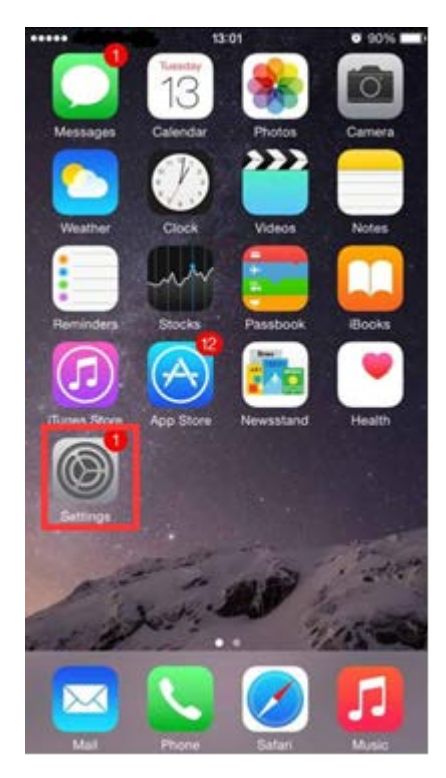

b. select "Bluetooth" :

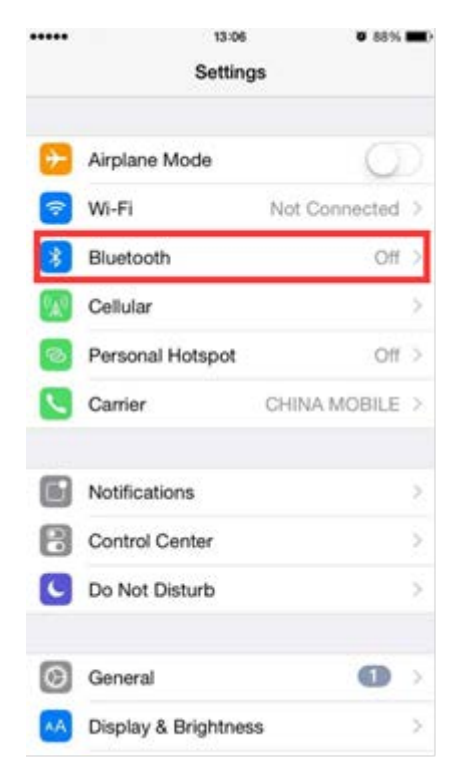

c. click Open

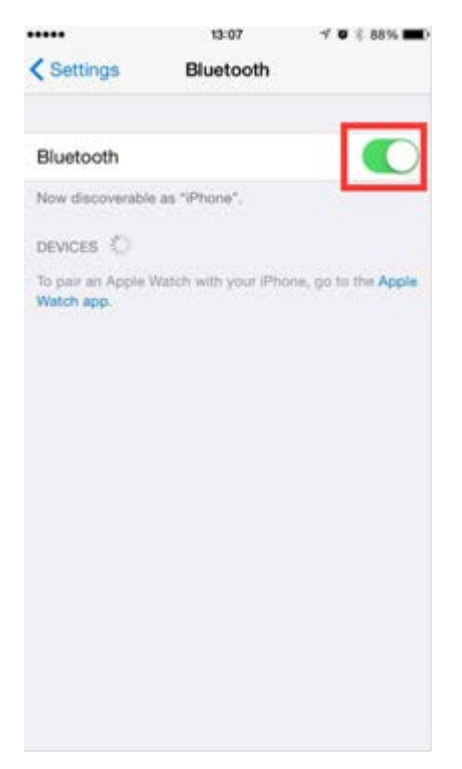

- 3. Download the "Light Blue" to test the printer
  - a. Click "App Store", open :

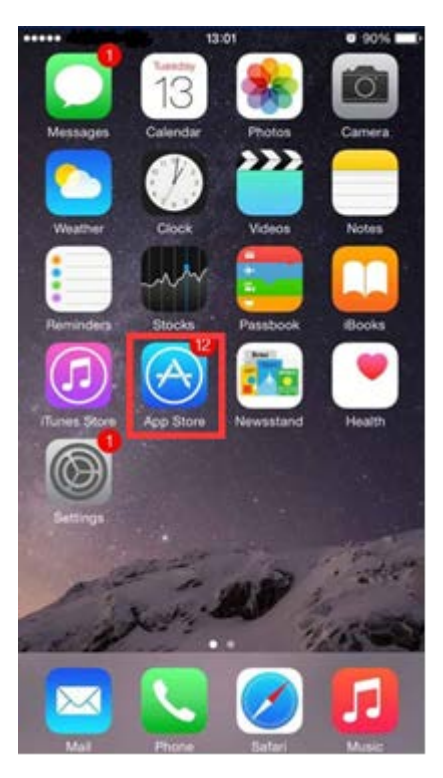

b. Click Search and enter "Lightblue", find "Lightblue", click to install, as shown below:

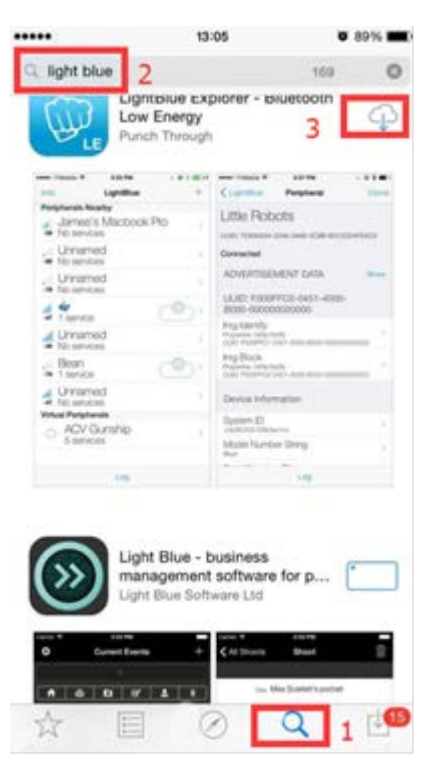

c. After installation is complete, open the "Light Blue", automatically search for a Bluetooth printer:

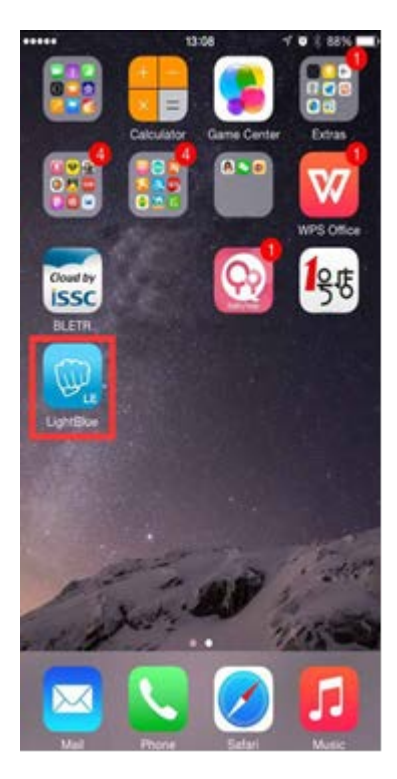

| Info        | 13:08<br>LightBlue | √ ♥ ≷ 88% <b>■</b><br>+ |
|-------------|--------------------|-------------------------|
| Pariphorals | Noarby             |                         |
| -71 1 serv  | eroo i<br>ice      | 3                       |
| virtual Pen | pherais            |                         |
|             |                    |                         |
|             |                    |                         |
|             |                    |                         |
|             |                    |                         |
|             |                    |                         |
|             |                    |                         |
|             |                    |                         |
|             |                    |                         |
|             | Log                |                         |

d. 4. Click device "printer 001", automatic connection is successful :

|                               | 13:09                  | √ Ø \$ 88% <b>■</b> ) |  |  |  |
|-------------------------------|------------------------|-----------------------|--|--|--|
| <ul> <li>LightBlue</li> </ul> | Peripheral             | Clone                 |  |  |  |
| printer00                     | 1                      |                       |  |  |  |
| UUID: BC66C156                | F23D-B719-3DAA-F       | FEA7A5A05766          |  |  |  |
| Connected                     |                        |                       |  |  |  |
| ADVERTISE                     | MENT DATA              | Show                  |  |  |  |
| Device Infor                  | mation                 |                       |  |  |  |
| Manufacturer Name String      |                        |                       |  |  |  |
| Model Numb<br>BT5050          |                        |                       |  |  |  |
| Serial Numbe                  | arial Number String    |                       |  |  |  |
| Hardware Re                   | rdware Revision String |                       |  |  |  |
| Firmware Rev<br>2030030       | rmware Revision String |                       |  |  |  |
| Software Rev                  | 5                      |                       |  |  |  |
|                               | Log                    |                       |  |  |  |

e. Select "Properties: Write", to write data into the page, as shown below :

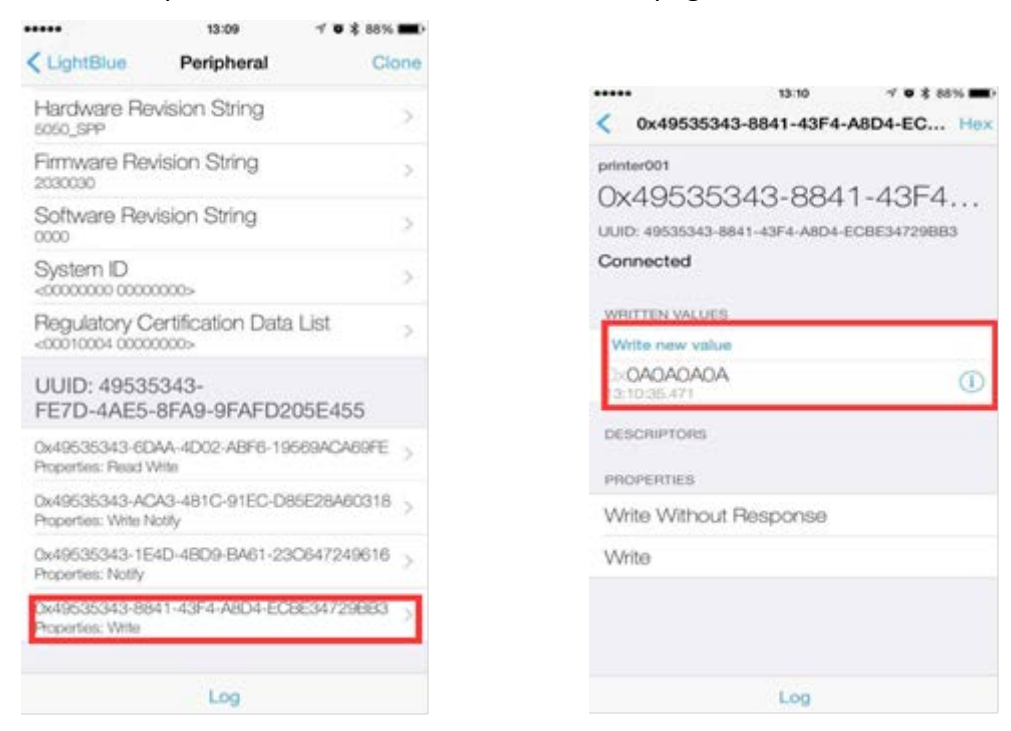

f. Click "Write new value", enter the data entry page, enter data such as "OA OA", click on "Done" to send data, and can click "Write new value" following data for direct printing. (This software can only send hexadecimal data printing), as shown below :

-

|                 | 13:10 | 4 <b>0 \$</b> 88% <b>m</b> ) | ····· 13:10                                                                                   |
|-----------------|-------|------------------------------|-----------------------------------------------------------------------------------------------|
| Back Edit Value |       |                              | printer001<br>0x49535343-8841-43F4<br>UUID: 49535343-8841-43F4-A8D4-ECBE34729BB3<br>Connected |
|                 |       |                              | WRITTEN VALUES                                                                                |
|                 |       |                              | Write new value                                                                               |
| D               | E     | F                            | DESCRIPTORS                                                                                   |
| А               | в     | С                            | PROPERTIES                                                                                    |
| 7               | 8     | 9                            | Write Without Response<br>Write                                                               |
| 4               | 5     | 6                            |                                                                                               |
| 1               | 2     | 3                            |                                                                                               |
| €               | 0     | Done                         | Log                                                                                           |

g. At this point , if the printer can take the paper , the printer already connected to the IOS system and print successfully.